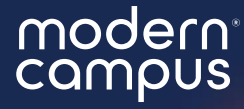

Introduce yourself in the chat! Which institution are you representing?

# Involve 101 for Organization and Category Admin

Learn about the platform and the basics to get started!

This webinar is aimed at new users or those who would like a refresher on the basics!

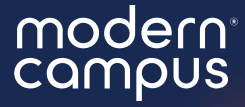

# Involve 101 for Organization and Category Admin

Learn about the platform and the basics to get started!

This webinar is aimed at new users or those who would like a refresher on the basics!

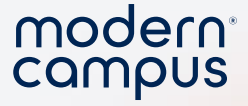

## **Advanced Search**

- Hyper-segment your contacts using data
- And/or search functions

3

| Matc       | Match if All 🗸 rules are met                                                             |          |                        |   |             |     |  |  |  |  |  |
|------------|------------------------------------------------------------------------------------------|----------|------------------------|---|-------------|-----|--|--|--|--|--|
| Acco<br>If | Accounting major (rename rule) (delete rule) If All  of the following conditions are met |          |                        |   |             |     |  |  |  |  |  |
|            | active                                                                                   | ~        | equals                 | ~ | True        | × × |  |  |  |  |  |
|            | + add another condition                                                                  |          |                        |   |             |     |  |  |  |  |  |
| Admi       | t term fall or summer 202                                                                | 4 (rend  | ame rule) (delete rule | ) |             |     |  |  |  |  |  |
| lf         | Any 🗸 of the followin                                                                    | g condit | ions are met           |   |             |     |  |  |  |  |  |
|            | admit_term                                                                               | ~        | equals                 | ~ | fall 2024   | ×   |  |  |  |  |  |
|            | admit_term                                                                               | ~        | equals                 | ~ | summer 2024 | ×   |  |  |  |  |  |
|            | + add another condition                                                                  |          |                        |   |             |     |  |  |  |  |  |

# Agenda

- 1. What is Involve?
- 2. Student Portal
- 3. Forms
- 4. Organizations
- 5. Events
- 6. Support
- 7. Q&A
- 8. Close

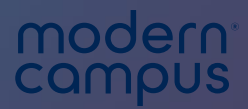

## Intro to Involve

Engaging Modern Learners For Life

moderncampus.com

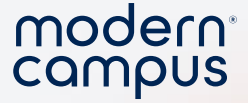

# O modern campus INVOLVE®

Engaging Modern Learners For Life

6

moderncampus.com

#### Mobile App

#### modern<sup>°</sup> campus

#### Web App

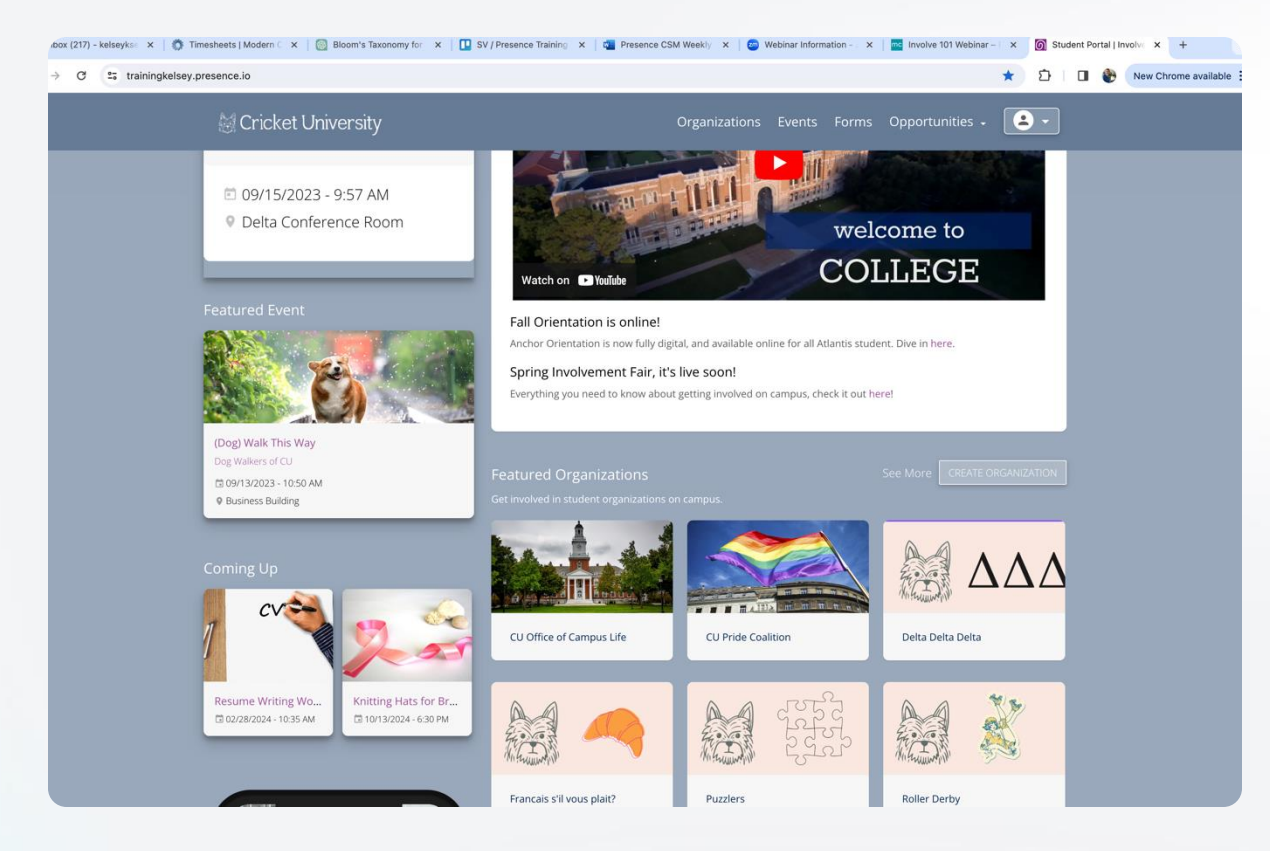

#### Search "Modern Campus Involve"

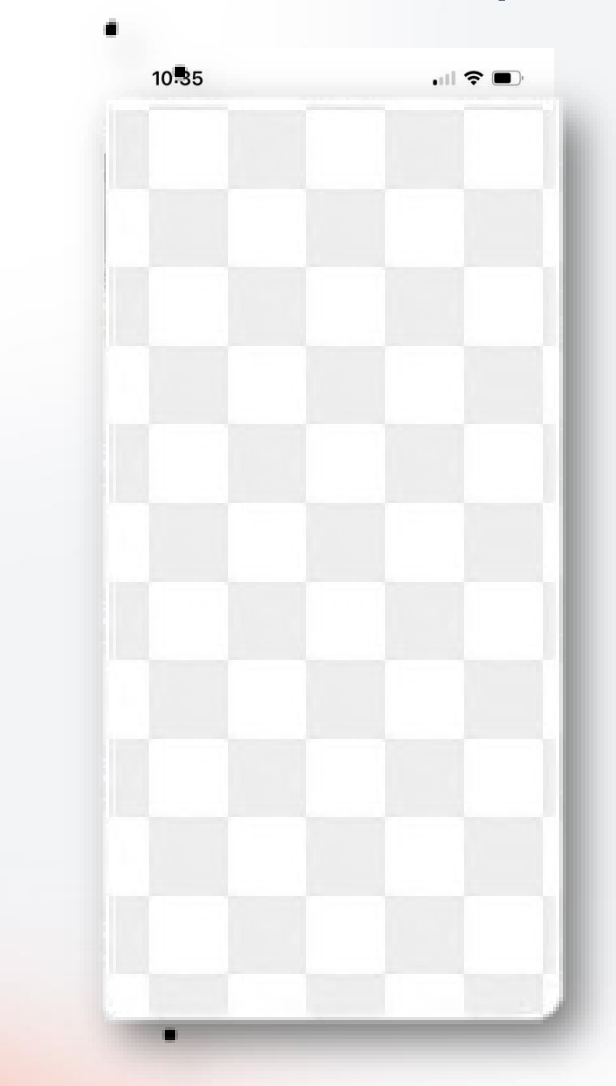

7

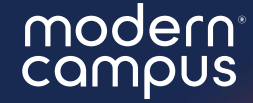

# What can I do with Involve as a student organization leader?

# Privileges based on your ACCESS!

- By default, you will only have "View" access
- All privileges must be checked off!

9

#### Additional Rights

Edit Organizations

#### Create Events

- ✓ Delete Events
- Event Approval
- Create Users
- ✓ View Person Profiles
- View Student Numbers
- 🗸 Add Attendees via Web
- 🗸 Add Bulk Attendees via Web
- Add Members Without Invite
- 🗸 Set Event Dates in the Past
- ✓ Manage Finance
- 🗸 Edit Finance
- ✓ Download Smart Transcript

#### Engaging Modern Learners For Life

modern

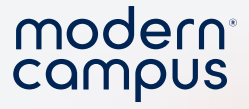

#### **Create Forms**

#### 😹 Cricket University

2023 Student Leader Excellence Award Nomination

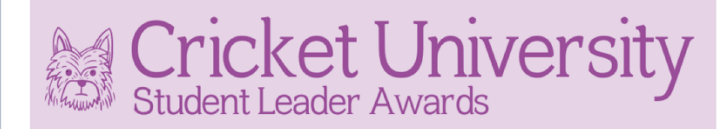

Your Name

Email Field

Email must be from one of these domains: 'cu.edu'.

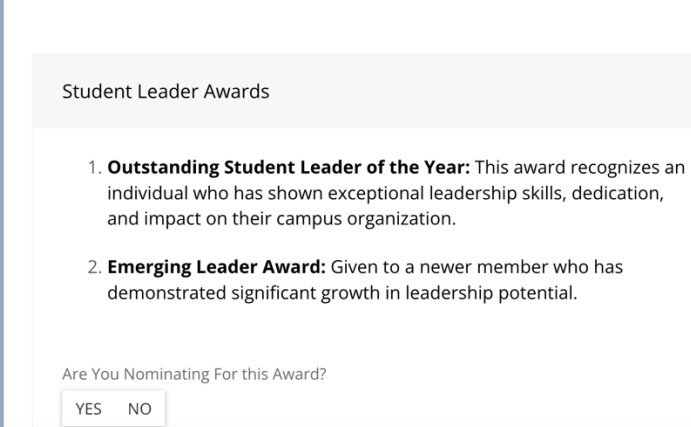

#### **Update Roster**

| Members          | (                               | ¢ SET   |
|------------------|---------------------------------|---------|
| <b>Q</b> Search  | Members                         |         |
| Name             | Email                           | Me<br>S |
| Aharon<br>Revans | kseale+1286233@moderncampus.com | 05/3    |
| Armand<br>Craigs | kseale+9232145@moderncampus.com | 05/3    |
| Aube<br>Tarborn  | kseale+8013723@moderncampus.com | 05/3    |
| Bambie<br>Girke  | kseale+195439@moderncampus.com  | 05/3    |

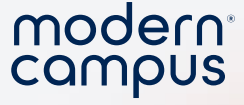

#### **Create Events**

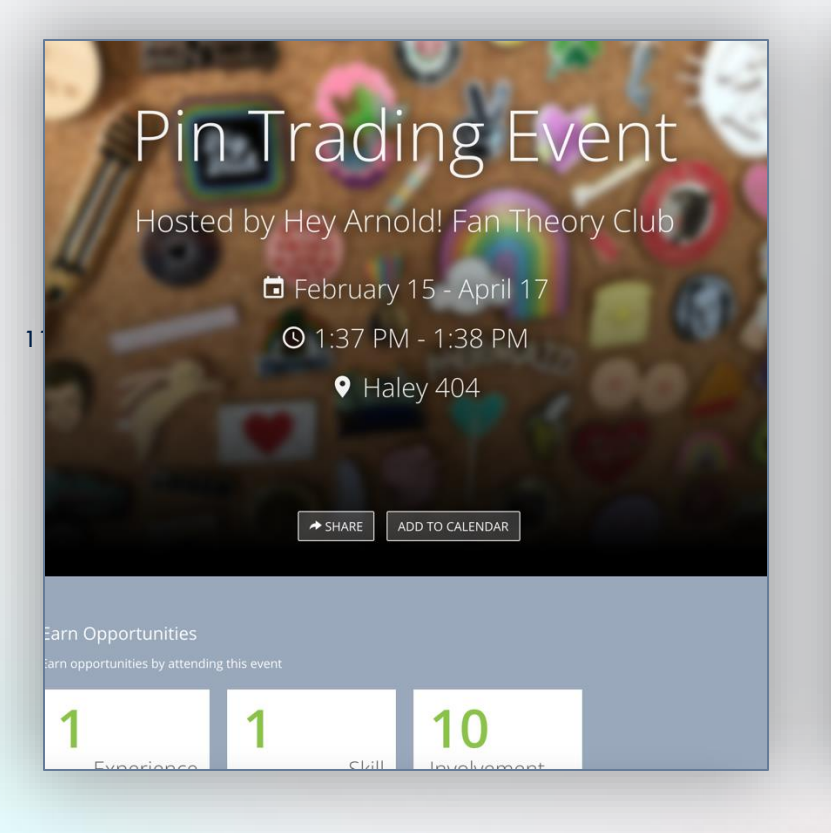

#### **Check-in & Polls**

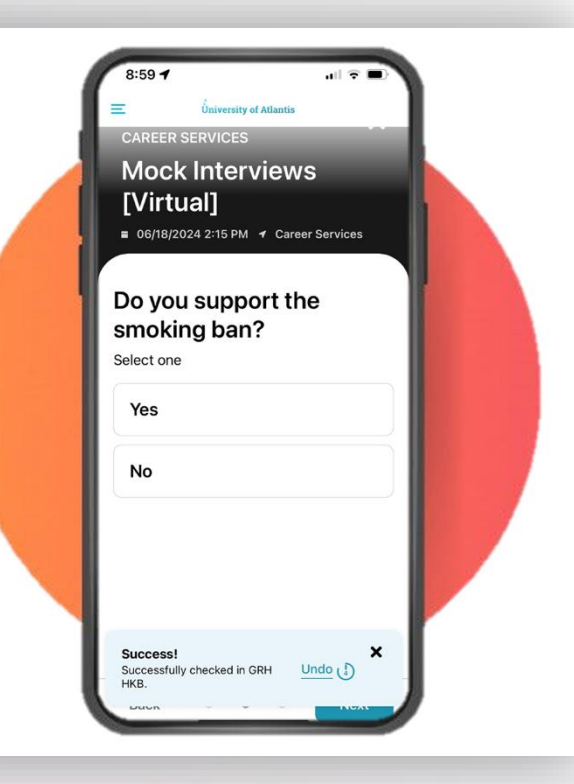

#### **Check Analytics**

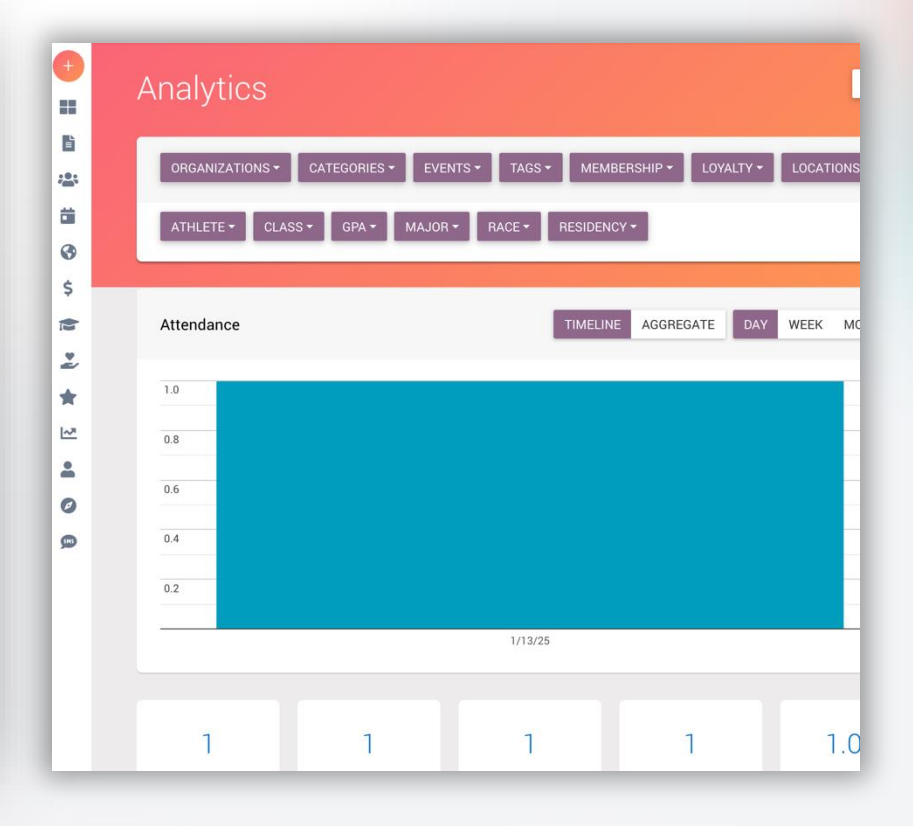

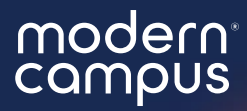

# Admin Dashboard

#### 😹 Cricket University

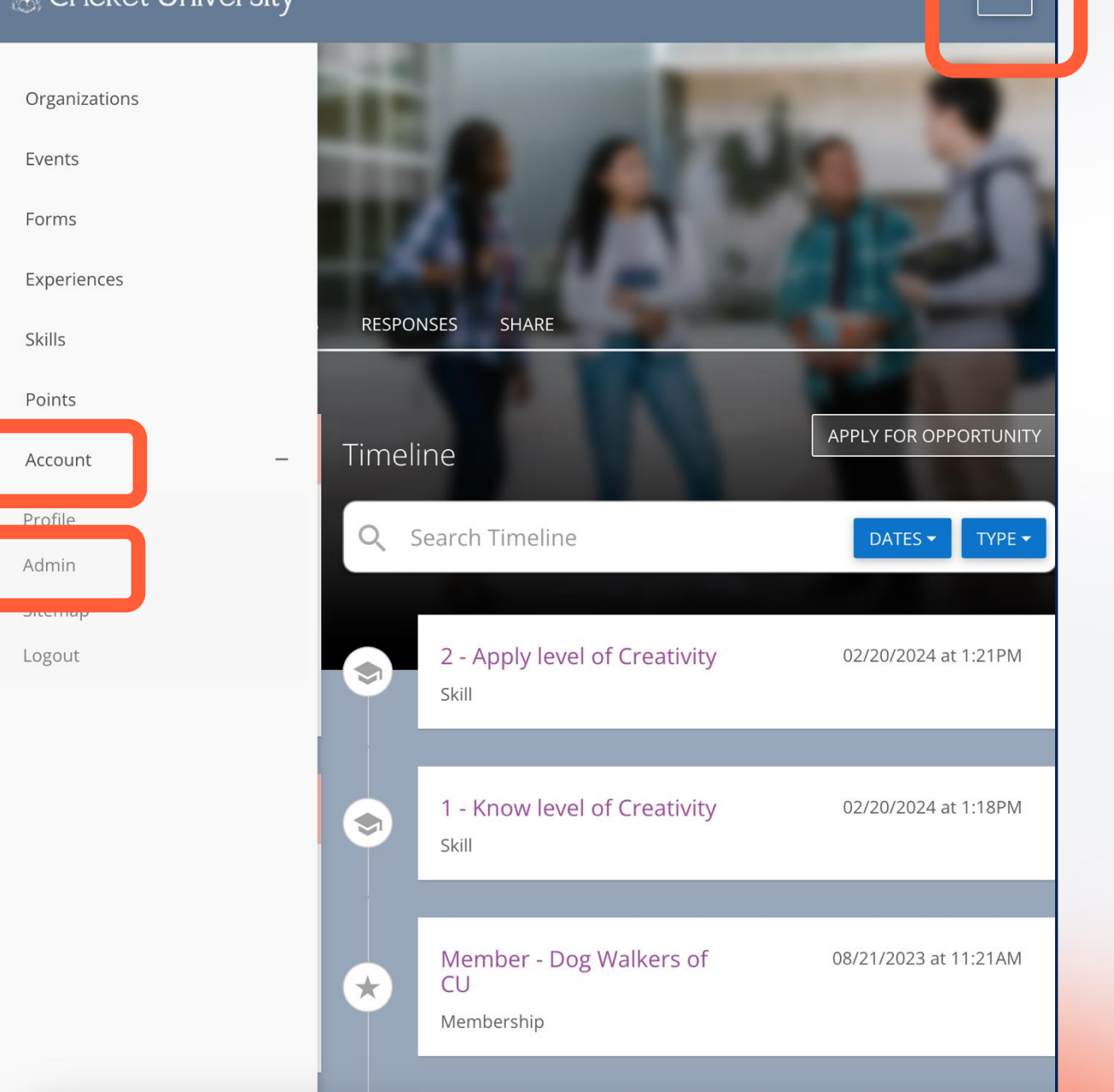

#### modern

# Navigate to the admin dashboard

1. Select person icon / three stacked lines.

2. Log In

3. Select "Admin"

yourcampus.presence.io/admin

moderncampus.com

#### modern Your access controls campus what you see on the rainir STUDENT PORTAL dashboard! -\$ ~7 TIE SMS The timeline "5 Service Hours" needs your approval. The organization "Cricket Watercolor Club" needs your approval. et's do something. The organization "Delta Delta Delta" needs your approval. The organization "Walking Around" needs your approval. 2% 18 2 ¢. 14 **O** Help Organizations Organization Members Upcoming Events Monthly Unique Attendees Students Attended E 0 Engaging Modern Learners For Life

moderncampus.com

## Access is given individually by an admin!

- Can't do what you need to do?
- Check with your admin to set the correct permissions!

| Ado          | Additional Rights           |  |  |  |  |  |  |  |  |  |
|--------------|-----------------------------|--|--|--|--|--|--|--|--|--|
|              |                             |  |  |  |  |  |  |  |  |  |
| $\checkmark$ | Create Organizations        |  |  |  |  |  |  |  |  |  |
| $\checkmark$ | Edit Organizations          |  |  |  |  |  |  |  |  |  |
| $\checkmark$ | Deactivate Organizations    |  |  |  |  |  |  |  |  |  |
|              | Create Events               |  |  |  |  |  |  |  |  |  |
|              | Delete Events               |  |  |  |  |  |  |  |  |  |
|              | Event Approval              |  |  |  |  |  |  |  |  |  |
|              | Create Users                |  |  |  |  |  |  |  |  |  |
|              | View Person Profiles        |  |  |  |  |  |  |  |  |  |
|              | View Student Numbers        |  |  |  |  |  |  |  |  |  |
|              | Add Attendees via Web       |  |  |  |  |  |  |  |  |  |
|              | Add Bulk Attendees via Web  |  |  |  |  |  |  |  |  |  |
|              | Add Members Without Invite  |  |  |  |  |  |  |  |  |  |
|              | Set Event Dates in the Past |  |  |  |  |  |  |  |  |  |
|              | Download Smart Transcript   |  |  |  |  |  |  |  |  |  |
|              |                             |  |  |  |  |  |  |  |  |  |

#### modern<sup>®</sup> campus

15

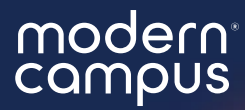

# Organizations

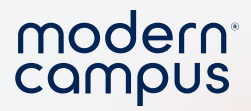

### **Organization Registration Form**

| Cricket University                                                            |                                                                                   |           |
|-------------------------------------------------------------------------------|-----------------------------------------------------------------------------------|-----------|
|                                                                               | Forms                                                                             |           |
|                                                                               |                                                                                   |           |
| Search Forms                                                                  | CA                                                                                | ATEGORY - |
| Search Forms<br>Title                                                         | Description                                                                       | ATEGORY - |
| Search Forms Title 2023 Student Leader Excellence Award                       | Description                                                                       | ATEGORY - |
| Search Forms Title 2023 Student Leader Excellence Award Apply For Opportunity | Celebration  Fill out to apply for a skill, experience, points, or service hours. | ATEGORY - |

| rganiza    | ation Regist   | ration     |      |      |           |     |       |     |        |       |   |   |           |  |  |  |
|------------|----------------|------------|------|------|-----------|-----|-------|-----|--------|-------|---|---|-----------|--|--|--|
| gister you | ur campus grou | ).         |      |      |           |     |       |     |        |       |   |   |           |  |  |  |
|            |                |            |      |      |           |     |       |     |        |       |   |   |           |  |  |  |
| Basic      | Informatio     | n          |      |      |           |     |       |     |        |       |   |   |           |  |  |  |
|            |                |            |      |      |           |     |       |     |        |       |   |   |           |  |  |  |
| Organ      | ization Name   | *          |      |      |           |     |       |     |        |       |   |   |           |  |  |  |
|            |                |            |      |      |           |     |       |     |        |       |   |   |           |  |  |  |
|            |                |            |      |      |           |     |       |     |        |       |   |   |           |  |  |  |
| About      |                | H4 H5      | H6 P | PRE  | <b>99</b> | В   | ΙŪ    | ç   | I      | E     | G | 5 | $\otimes$ |  |  |  |
| About      | H2 H3          |            |      | P .0 |           | WOF | DS: 0 | CHA | ARACTE | RS: 0 |   |   |           |  |  |  |
| H1         | H2 H3          |            |      |      |           |     |       |     |        |       |   |   |           |  |  |  |
| About      | H2 H3          | ) III (III |      |      | -         |     |       |     |        |       |   |   |           |  |  |  |

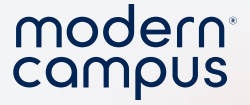

### With your organization you can...

- Create and host events
- Create event check-in polls
- Create and distribute custom forms
- Manage your roster

18

• Manage leadership roles and faculty advisors

#### modern<sup>®</sup> campus

#### Keys to Success

- Update your roster
- Complete your transition by updating your roster and organization registration form!
- When you host events, use the CHECK IN feature!

| Ξ Úni                                             | versity of Atlantis             |                    |  |
|---------------------------------------------------|---------------------------------|--------------------|--|
| CAREER SERV<br>Online F<br>= 01/23/2024 2:1       | ICES<br>all Car<br>15 PM + Ball | eer Fair           |  |
| Attendees<br>2 Checked In<br>Choose an entry meth | od to add more at               | ■ 2LSR<br>tendees. |  |
| Manual entry Barcode                              | Bluetooth                       | Transact Headphone |  |
| Q Search Attend                                   | lees                            | $\Sigma \sim$      |  |
| TUDOSE, MIHAI                                     | 07                              | /25/2023 11:46 AM  |  |
| MC, ANDREW                                        | 07                              | /25/2023 11:41 AM  |  |
|                                                   |                                 |                    |  |
|                                                   | ·•••                            | <b></b>            |  |

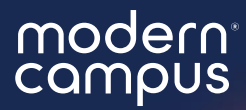

# Update Your Roster

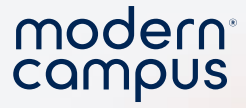

### Add Members to Organizations

#### Add Individually

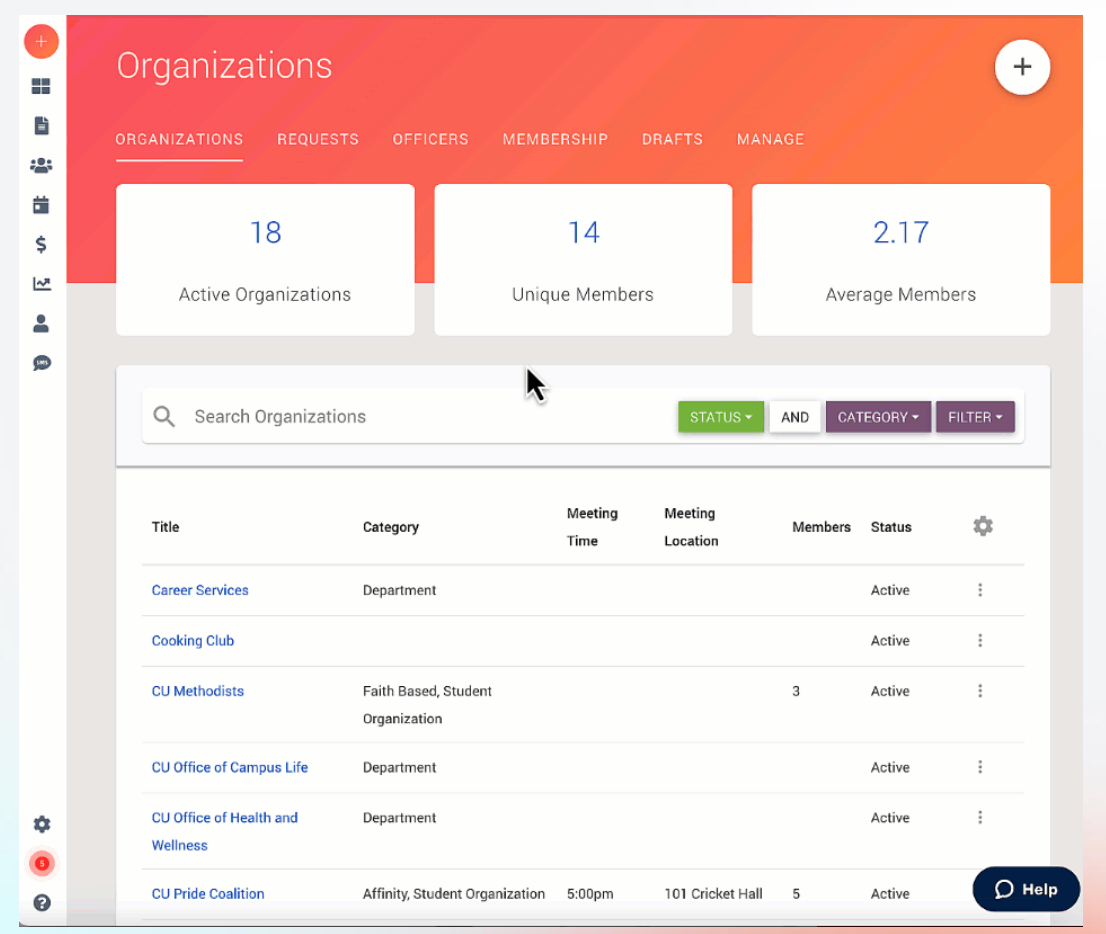

#### Add In Bulk

EMAIL

#### **POSITION STATUS**

|   | Α                    | В         | С        |
|---|----------------------|-----------|----------|
| 1 | Email                | Position  | Status   |
| 2 | alex@presence.io     | President | Active   |
| 3 | mike@presence.io     | Member    | Active   |
| 4 | franklin@presence.io | Member    | Inactive |
| 5 |                      |           |          |

### Add a Faculty Advisor

- Trouble adding an advisor?
  - Confirm with your admin that faculty are included in Involve data files.

| +        | Bird V     | Vatc      | hing         | Club      |                |             |               |                     | +       |
|----------|------------|-----------|--------------|-----------|----------------|-------------|---------------|---------------------|---------|
| •••      | DETAILS    | EVENT     | S ATTE       | NDEES     | ROSTER         | DOCUMENTS   | FORMS         | ANALYTICS 🛛         | VIEW O  |
|          |            |           | 5            |           |                | M           |               | 0                   |         |
| \$       |            |           | Member       | S         |                | L.,         | New ir        | n 30 Days           |         |
| *        | Officers   |           |              |           |                |             |               |                     |         |
| •        | Name       | 2         | Position     | Email     |                |             | Officer Since | Events Attended     |         |
| Ø        | Celes      | ta Vittet | Secretary    | kseale+86 | 581445@moder   | ncampus.com | 06/06/2024    | 0                   |         |
| <b>W</b> | Advisors   |           |              |           |                |             |               | * <b>=</b> INVITE / | ADVISOR |
|          | Woops! V   | Ve couldr | n't find any | advisors. | Invite a new o | one.        |               |                     | $\sim$  |
|          | Members    | S         |              |           |                |             | SETTIN        | GS                  | BERS 👻  |
|          | <b>Q</b> S | earch Me  | embers       |           |                |             |               | STA                 | ATUS -  |

modern<sup>°</sup> campus

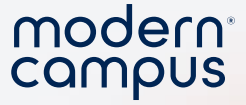

#### Demo

- Add a member to an organization
- Edit organization information
- Explore the organization admin dashboard

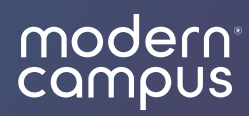

## **Events**

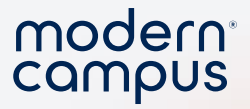

### **Event Registration Form**

- Title
- Hosting Organization
- Time

25

- Location
- Cover Image

| Event Re<br>Register an | egistration<br>event hosted I | by your organi: | zation. |               |        |          |         |     |         |  |   |
|-------------------------|-------------------------------|-----------------|---------|---------------|--------|----------|---------|-----|---------|--|---|
| Basic                   | c Informati                   | ion             |         |               |        |          |         |     |         |  |   |
| Event                   | Name *                        |                 |         |               |        |          |         |     |         |  |   |
| Host *                  | *                             |                 |         |               |        |          |         |     |         |  | 4 |
| About<br>H1             | H2 H3                         | H4 H5           | H6 P F  | PRE <b>11</b> | BI     | <u>ॻ</u> | : i= 0  | e 1 | $\odot$ |  |   |
| ≡                       | = =                           |                 | >       | <i>ତ</i> ►    | WORDS: | ) CHARAC | TERS: 0 |     |         |  |   |
|                         |                               |                 |         |               |        |          |         |     |         |  |   |

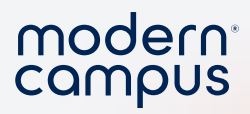

#### Edit an Event

| Events               |                             |              |                       |      |           |
|----------------------|-----------------------------|--------------|-----------------------|------|-----------|
| VENTS REQUESTS A'    | TTENDEES DRAFTS             | TAGS WAI     | VERS POLLS            |      |           |
| Q Search Events      |                             |              |                       | AND  |           |
| Event Title          | Organization                | Location     | Date/Time 🔻           | Pin  | Attendees |
| Pin Trading Event    | Hey Arnold! Fan Theory Club | Haley 404    | 02/15/2024 - 1:37 pm  | Y799 |           |
| Eras Tour Livestream | Delta Delta Delta           | Campus Green | 02/20/2024 - 10:38 am | R3   | Edit      |
|                      | The Overse de Devense       | Zoom         | 02/28/2024 - 10:35 am | кv   | Attendeed |

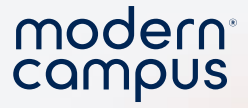

#### Event RSVP

# Short Film Festival Hosted by Film Club

O 2:25 PM - 2:26 PM

• Frampton 104

ADD TO CALENDAR

✦ SHARE

RSVP

72

The state of the state of the s

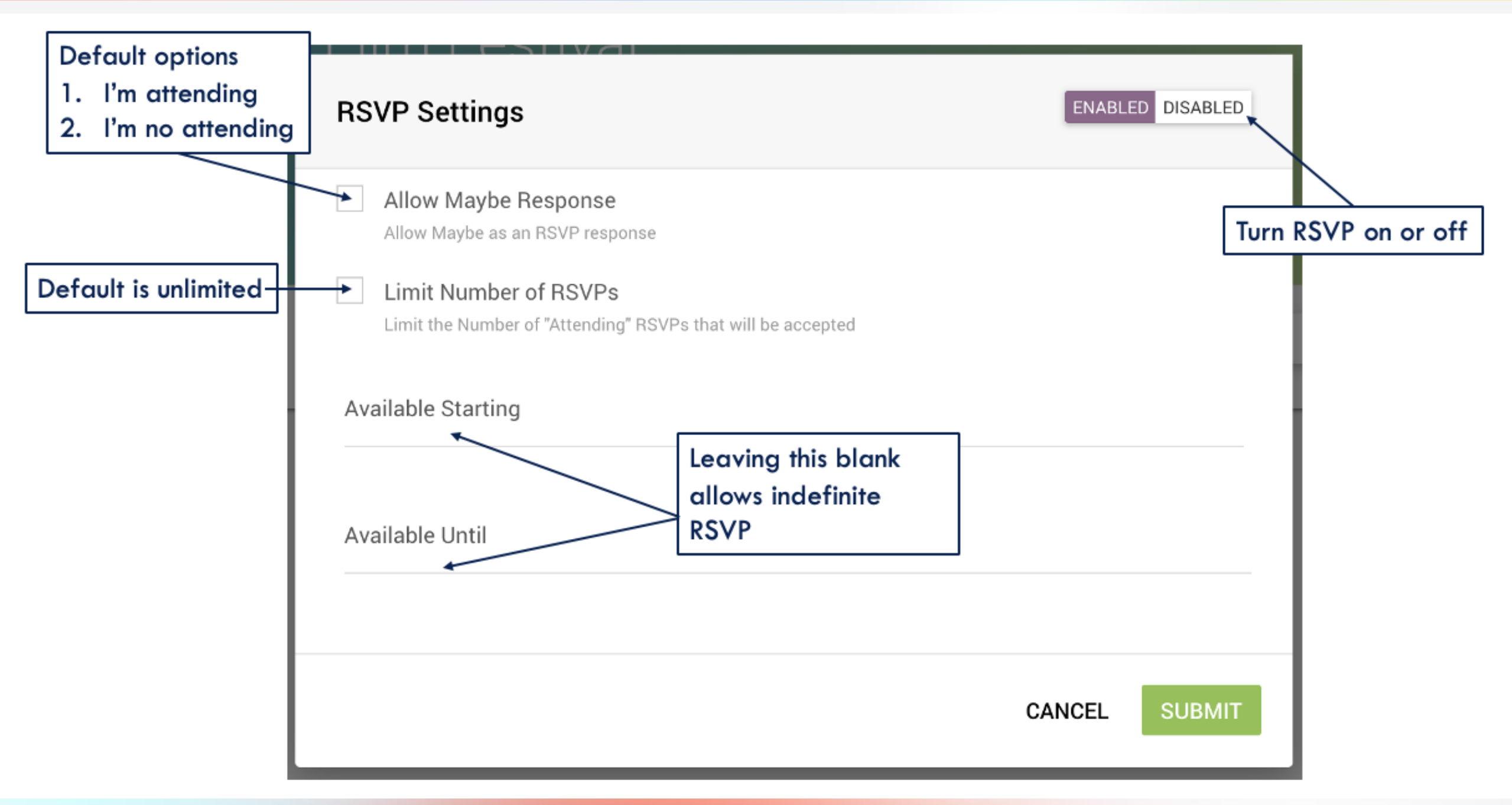

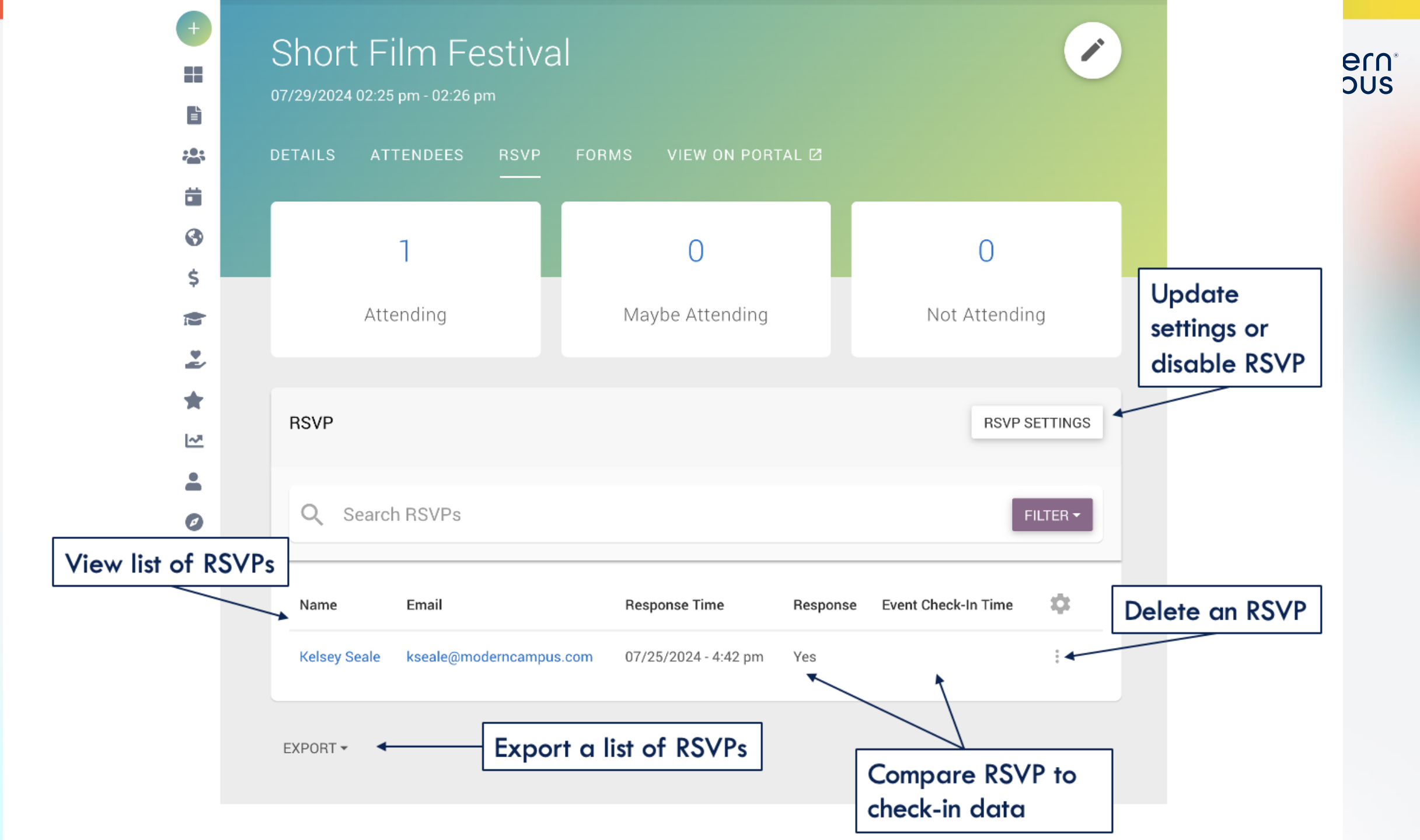

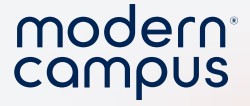

#### **RSVP FAQs**

30

- RSVP must be turned on AFTER approval
- You can limit the number of RSVPs
- You can still use the RSVP link to use an external RSVP service
- RSVP is only available to those with an Involve account

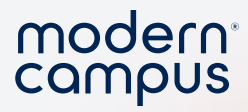

#### Event Tags

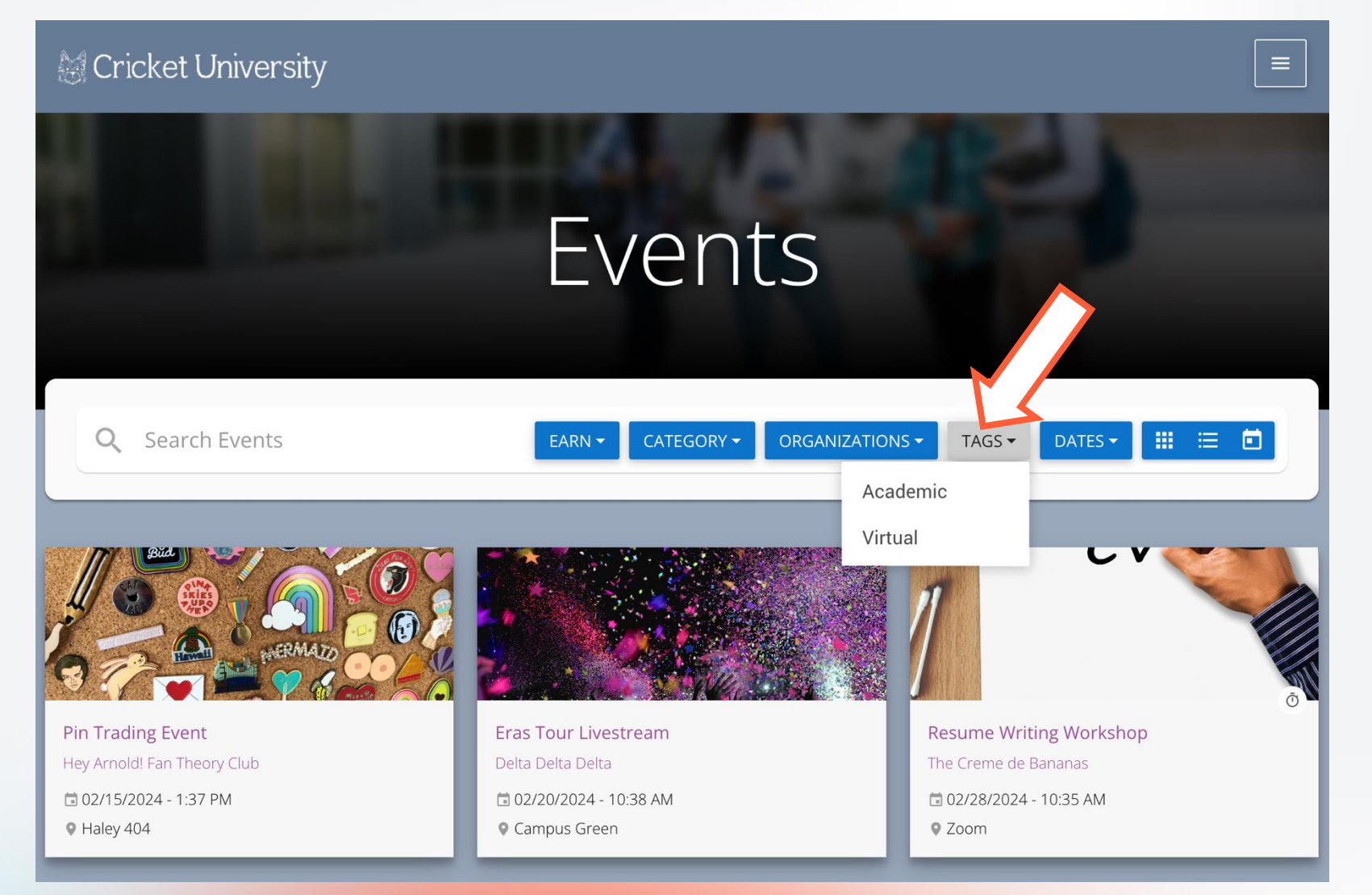

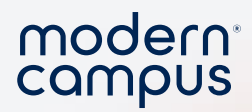

#### Demo

32

- Show how to create an event
- Event dashboard
- Edit an event
- Add event tags

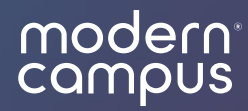

# Polls and Waivers

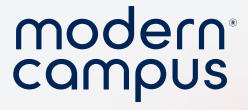

#### Involve Poll

- Collect data
- Quick multiple choice
- Gathered during event check-in
- Only prompted once per person

| 8:59 -                                          | I 🗢 🖃           |
|-------------------------------------------------|-----------------|
| Üniversity of Atla                              | antis           |
| CAREER SERVICES                                 |                 |
| Mock Intervie                                   | ews             |
| [Virtual]                                       |                 |
| ■ 06/18/2024 2:15 PM 🔫                          | Career Services |
|                                                 |                 |
| Do you support                                  | t the           |
| moking ban?                                     |                 |
| elect one                                       |                 |
| Yes                                             |                 |
| No                                              |                 |
|                                                 |                 |
|                                                 |                 |
|                                                 |                 |
|                                                 |                 |
| Success!<br>Successfully checked in GRH<br>HKB. | <u>Undo</u>     |
|                                                 |                 |

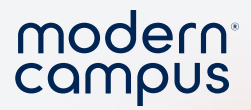

### Create a poll

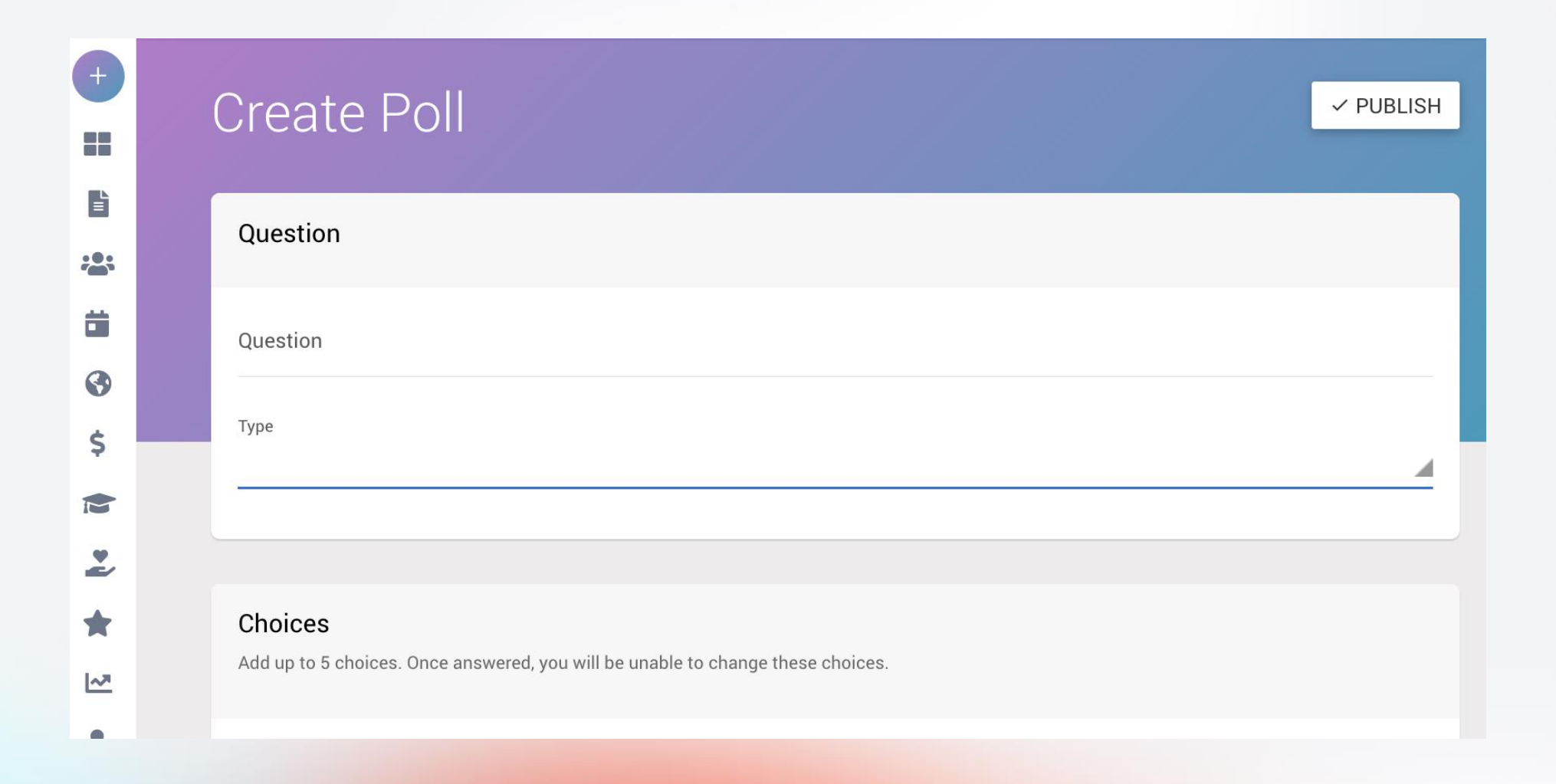

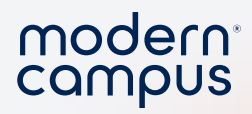

### Add a poll to your event

#### Options

Choose where students will answer this question.

Visibility

Event

Hidden

Campus Wide

Event

Category

Organization

36

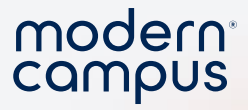

## **Special Event Settings Options**

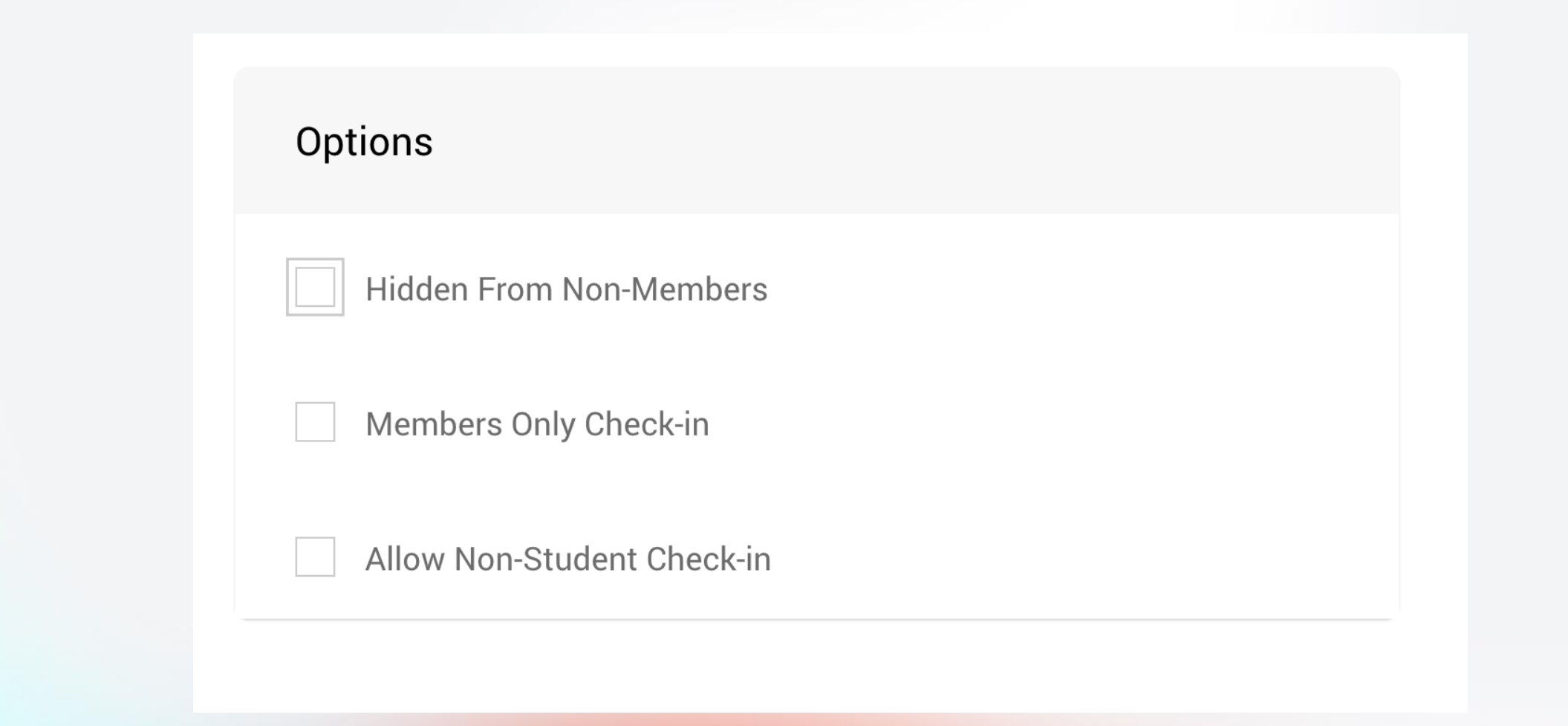

Engaging Modern Learners For Life

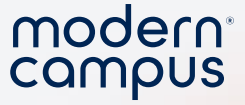

#### Demo

- Show how to edit an event
- Add tags
- Options
  - Hide from non-members
  - Members only check in
  - Allow non-student check in
- View polls and waivers

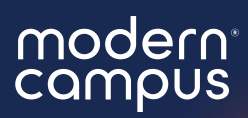

## Forms

### **Organization Forms**

- Elections
- T-shirt order form
- Polls

40

• Post-event survey

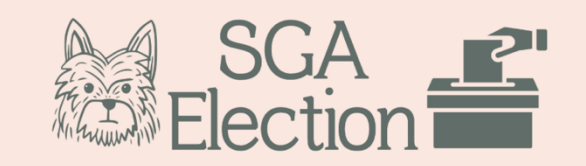

#### Dear Cricket University Students,

2025 SGA Election

It's that time of the year again when we come together to elect our student leaders who will represent our voices, concerns, and aspirations. The Student Government Association (SGA) plays a crucial role in shaping the campus experience and advocating for the student body's needs. Your participation in this democratic process is vital in ensuring that our university reflects the values and priorities of our diverse community.

In this election, you have the opportunity to choose the individuals who will lead the SGA and work tirelessly to enhance student life, promote academic excellence, and foster a campus environment where every student can thrive. We encourage you to carefully consider the candidates' platforms, visions, and qualifications as you cast your vote.

Your voice matters, and your vote counts. Let's come together to make Cricket University a better place for all students.

Select your class year.

Class of 2025

Class of 2026

Class of 2027

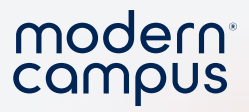

#### Forms on the Admin Portal

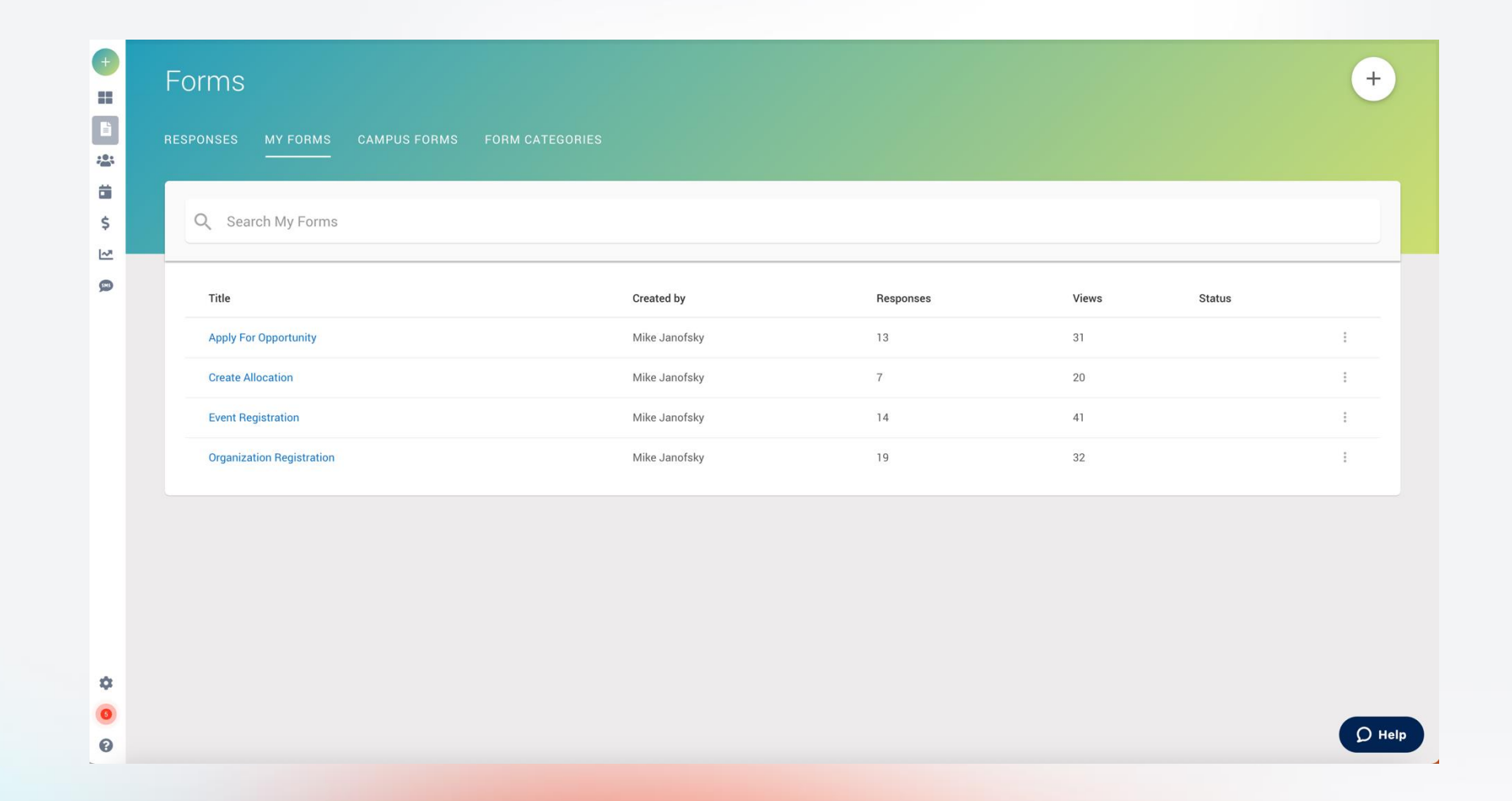

Engaging Modern Learners For Life

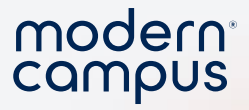

#### Forms on the Admin Portal

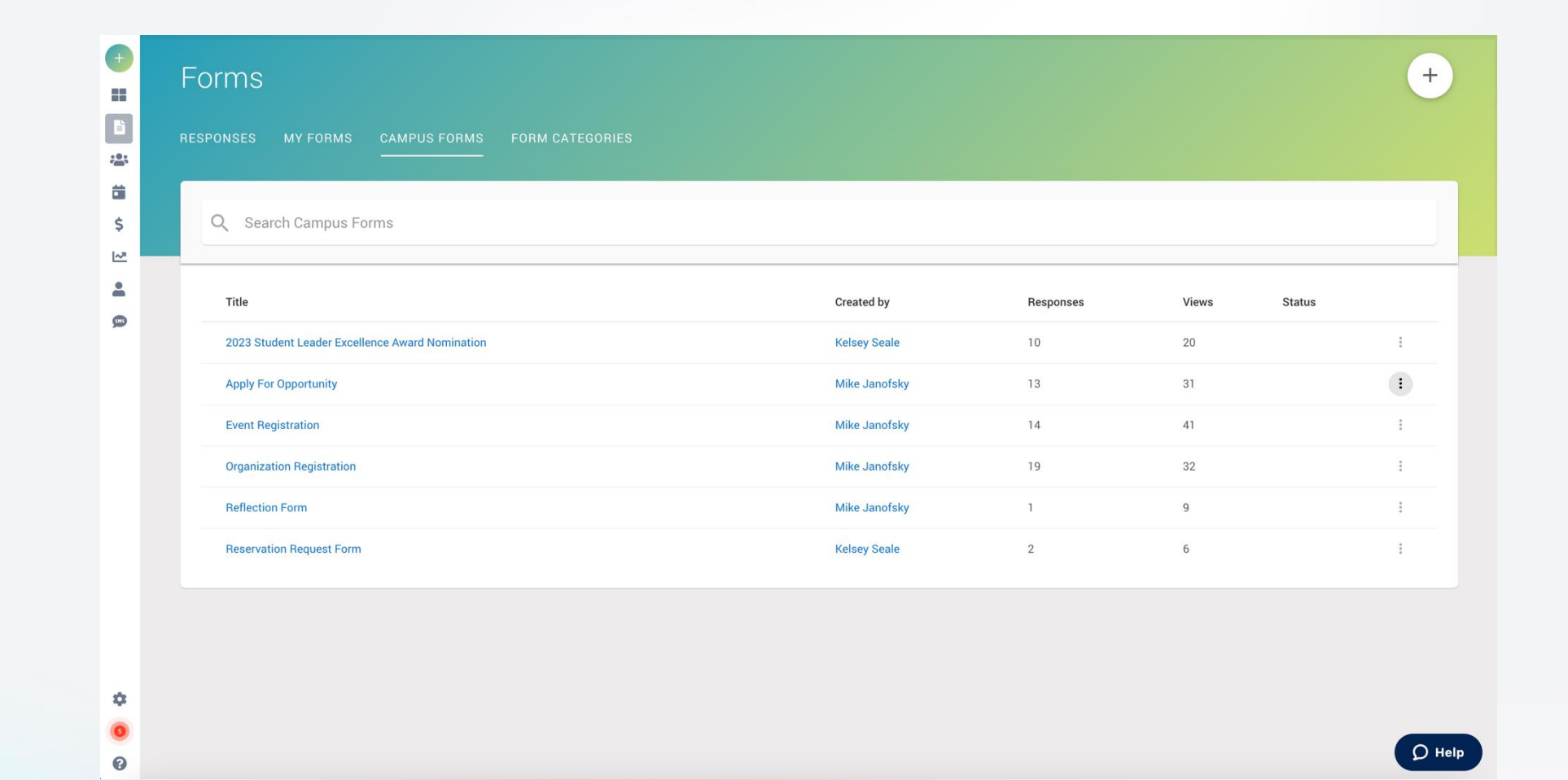

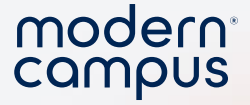

#### Duplicate a Form

• Have a similar event/form? You can duplicate and change the date!

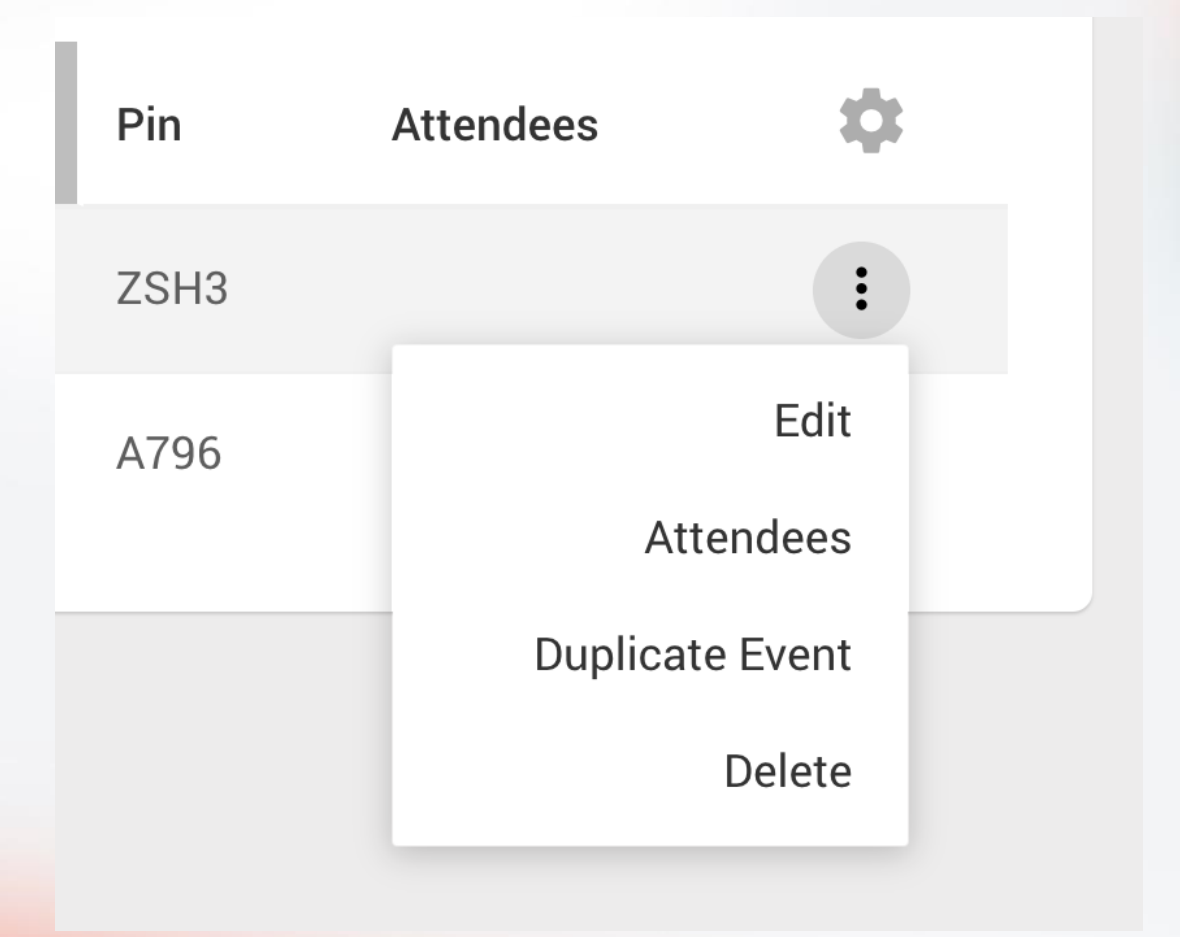

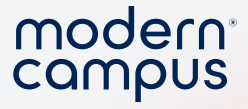

#### Creating from the Admin Dashboard

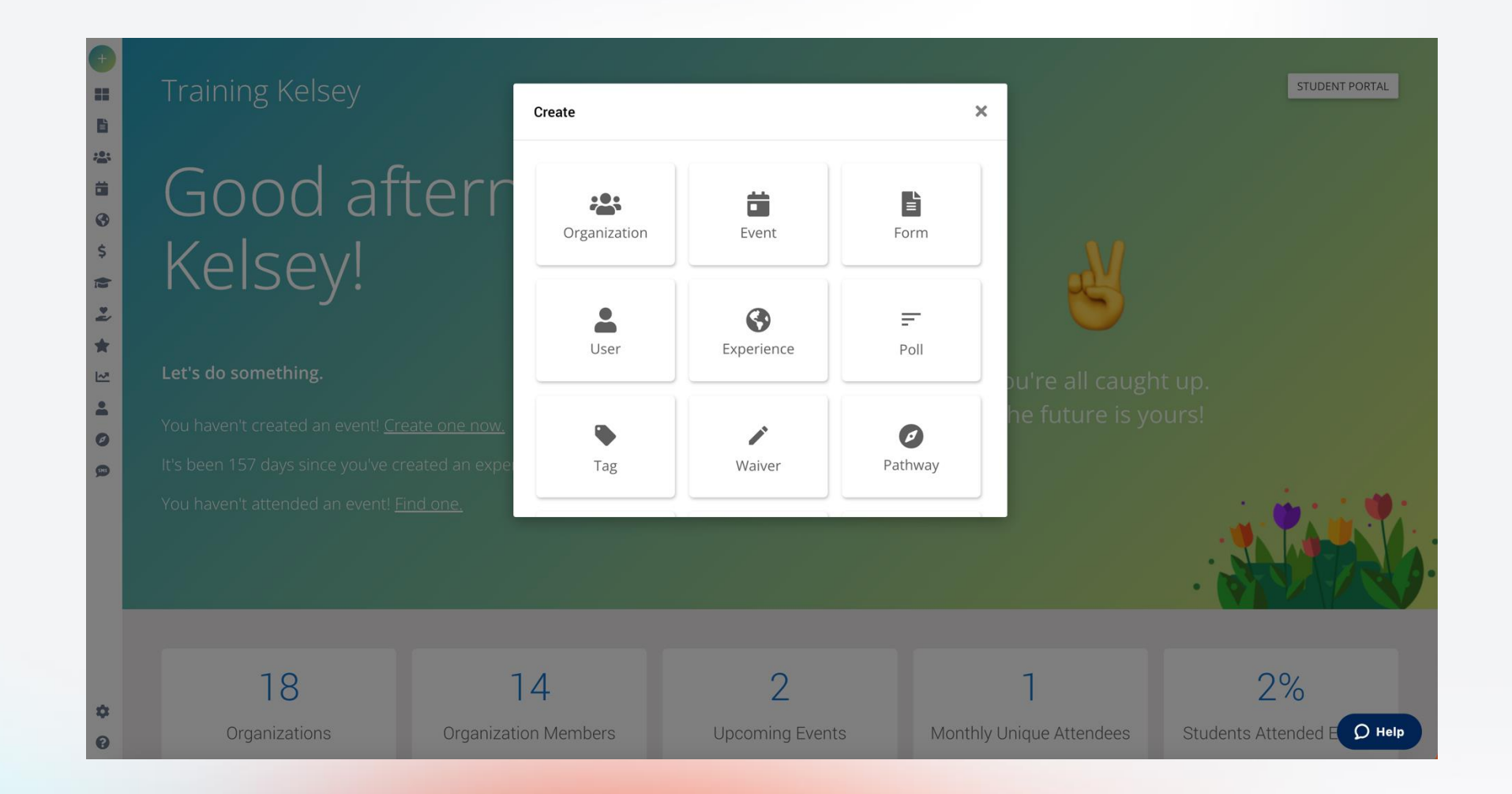

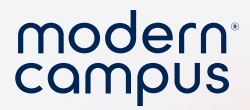

#### Create a Form

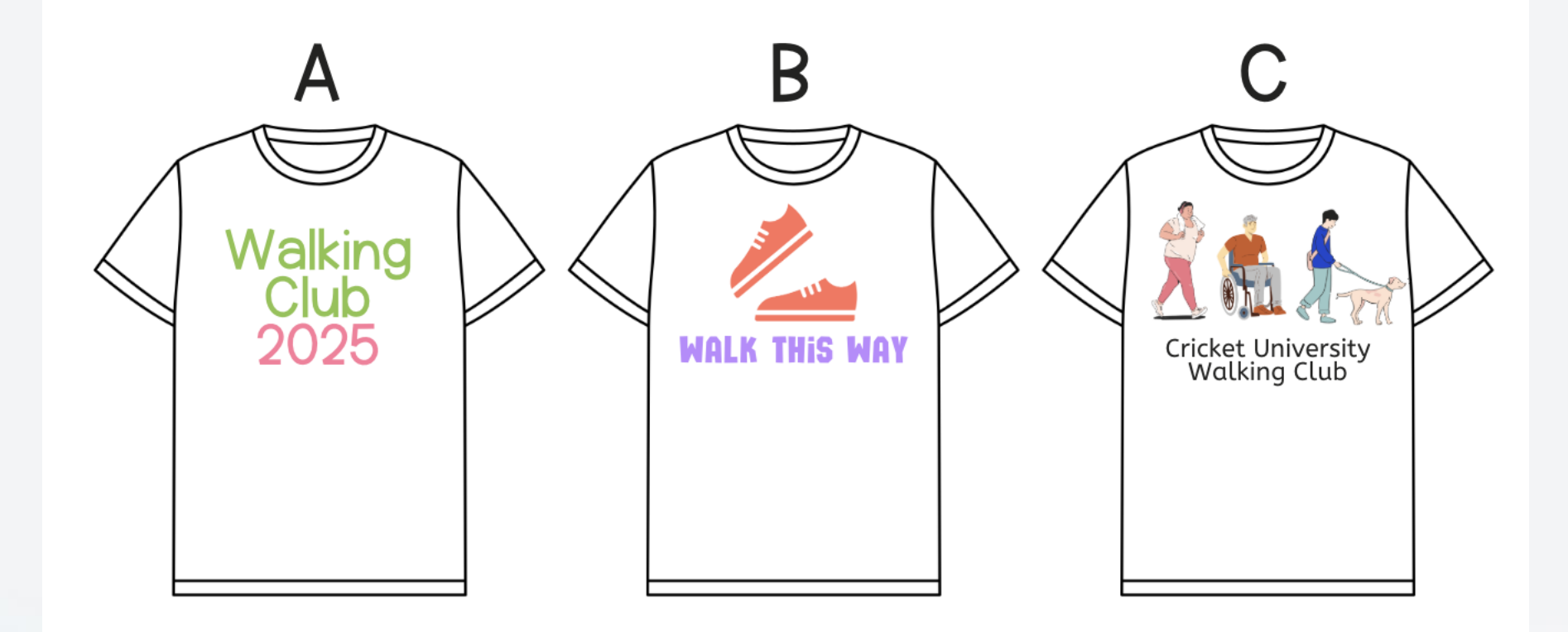

45

![](_page_45_Picture_0.jpeg)

## Event Check-In

![](_page_46_Picture_0.jpeg)

## Manual Event Check In – Web App

œ

- Event
- Attendees
- Add Attendees
- Add ID or Email

|        | Pin T          | rading E             | Vent<br>2024 01:38 pn | 1                |     |                                                                                 |                                                                                         |                                                                    |
|--------|----------------|----------------------|-----------------------|------------------|-----|---------------------------------------------------------------------------------|-----------------------------------------------------------------------------------------|--------------------------------------------------------------------|
|        | DETAILS        | ATTENDEES            | FORMS                 | VIEW ON PORTAL I | Ø   | R                                                                               |                                                                                         |                                                                    |
|        |                | Haley 404            | 4                     | Y                | 799 |                                                                                 | Active                                                                                  |                                                                    |
|        |                | Location             |                       |                  | PIN |                                                                                 | Status                                                                                  |                                                                    |
| Þ      | Basic I        | Information          |                       |                  |     |                                                                                 |                                                                                         |                                                                    |
|        | Host<br>Hey Am | old! Fan Theory Club |                       |                  |     |                                                                                 |                                                                                         |                                                                    |
|        |                |                      |                       |                  |     | Cover Image<br>The cover image sho<br>NOT including text as                     | uld represent something about your event<br>s the image is reaized and text overlayed a | . We recommend<br>uutomatically.                                   |
| r<br>• |                |                      |                       |                  |     | he<br>he<br>he<br>he<br>he<br>he<br>he<br>he<br>he<br>he<br>he<br>he<br>he<br>h |                                                                                         | Cat<br>Cat<br>Cat<br>Cat<br>Cat<br>Cat<br>Cat<br>Cat<br>Cat<br>Cat |

![](_page_47_Picture_0.jpeg)

![](_page_47_Picture_1.jpeg)

Event Check-In with the Involve Mobile App

- Manual Entry type in student number or email
- Scan ID barcode or Involve Digital ID (found in the mobile app)
- Use Bluetooth tap machine with student ID cards

![](_page_48_Picture_0.jpeg)

## Transition

Reregistration for the next semester

![](_page_49_Picture_0.jpeg)

### What is organization transitioning?

- 1. Organization reregistration
  - 1. A time for updating your organization!
  - 2. Org leaders must edit and resubmit for for approval
- 2. A setting under the Organization "Manage" tab

![](_page_49_Figure_6.jpeg)

#### modern<sup>®</sup> campus

## Who will get the transition notification / email?

#### • ALL Leaders

- President
- Vice President
- Secretary

51

- Treasurer
- Committee Chair
- Advisory
- ALL Advisors

|     | President       |
|-----|-----------------|
| li. | Vice President  |
| ы   | Treasurer       |
| L   | Secretary       |
| a r | Committee Chair |
|     | Advisor         |

![](_page_51_Picture_0.jpeg)

## What happens if they don't complete transition?

- They will be unable to add folks to their roster
- They cannot fill out the event registration form
- They will be flagged as

Your organization's roster cannot be changed while in transition.

![](_page_51_Picture_6.jpeg)

![](_page_52_Picture_0.jpeg)

## **Complete Transitions**

(as an organization leader)

![](_page_53_Picture_0.jpeg)

# Go to the Organization Landing Page Find your organization

![](_page_53_Figure_2.jpeg)

# Click the three stacked dots Select "Transition"

![](_page_54_Picture_1.jpeg)

55

Engaging Modern Learners For Life

modern

campus

# 5. This will bring you to your organization form.6. You have to change SOMETHING to show the "Submit Button"

# 6. Fill out all required fields, make updates to information and roster!

![](_page_55_Figure_2.jpeg)

modern

![](_page_56_Picture_0.jpeg)

## 7. Scroll back up, hit "Submit for Approval"

| ŧ   |                                                                  |
|-----|------------------------------------------------------------------|
|     | Organization Transition                                          |
|     |                                                                  |
|     | Basic Information                                                |
| ä   | Organization Name *                                              |
| 3   | Delta Delta                                                      |
| \$  |                                                                  |
|     | About                                                            |
| -   | H1 H2 H3 H4 H5 H6 P PRE <b>11</b> B I U S ≔ I≡ C O O ≡ Ξ Ξ Ξ Ξ Ξ |
| *   | <br>WORDS: 8 CHARACTERS: 32                                      |
| ~   | Can I help ya, help ya?                                          |
| -   |                                                                  |
| Ø   |                                                                  |
| SMS |                                                                  |
|     |                                                                  |
|     |                                                                  |

![](_page_57_Picture_0.jpeg)

# User Support

![](_page_58_Picture_0.jpeg)

## Helpdesk Articles

| + CREATE             |                                     |                             |               |                       |                            |        |
|----------------------|-------------------------------------|-----------------------------|---------------|-----------------------|----------------------------|--------|
| DASHBOARD            |                                     |                             |               |                       |                            |        |
| FORMS                | DUESTS AT                           | TENDEES DRAFTS TAGS         | WAIVERS P     | OLLS                  |                            |        |
| CRGANIZATIONS        |                                     |                             |               |                       |                            |        |
| <b>EVENTS</b>        |                                     |                             |               |                       |                            |        |
|                      | ch Events                           |                             |               |                       |                            |        |
| \$ FINANCE           |                                     |                             |               |                       |                            |        |
| SKILLS               | DATE/TIME AND CATEGORY AND ORGANIZA |                             |               |                       | IONS • AND TAGS • FILTER • |        |
| SERVICE HOURS        |                                     |                             |               |                       |                            |        |
| POINTS               |                                     | Organization                | Location      | Date/Time 🔻           | Pin Attendees              | \$     |
| ANALYTICS            | vent                                | Hey Arnold! Fan Theory Club | Haley 404     | 02/15/2024 - 1:37 pm  | Y799                       | *<br>* |
| PEOPLE               | aatroom                             | Dolto Dolto Dolto           | Compute Croop | 02/20/2024 10:20 cm   | D275                       | •      |
| PATHWAYS             | estream                             | Delta Delta Delta           | Campus Green  | 02/20/2024 - 10.38 am | H375                       | 0      |
| MUDGES               | ng Workshop                         | The Creme de Bananas        | Zoom          | 02/28/2024 - 10:35 am | KW8T                       |        |
|                      |                                     |                             |               |                       |                            |        |
|                      |                                     |                             |               |                       |                            |        |
|                      |                                     |                             |               |                       |                            |        |
| 3 SUPPORT            |                                     |                             |               |                       |                            | U Help |
| Engaging Modern Lear | or Life                             |                             |               |                       |                            | moder  |

moderncampus.com

![](_page_59_Figure_0.jpeg)

Helpdesk 1.Search Helpdesk **2.Featured Articles 3. Product Ideas** 4. Community Forum **5.**Articles **6.Chat Support** 

modern

campus

7.Tickets

Involve-support.moderncampus.com

moderncampus.com

![](_page_60_Picture_0.jpeg)

## Chat

| modern camp       | US <sup>*</sup> |                  | <b>~</b>                                                | SUBMIT A REQUEST SIGN IN<br>Chat with us –                                                                      |
|-------------------|-----------------|------------------|---------------------------------------------------------|----------------------------------------------------------------------------------------------------|
|                   |                 | How can we help? | Welcome to<br>Support Liv<br>below, ther<br>Chat sessio | o Modern Campus Customer<br>ve Chat. Please enter your question<br>o click Start Chatting to open a Live<br>on. |
|                   | <b>Q</b> Search |                  | Name                                                    |                                                                                                    |
|                   |                 |                  | Email                                                   |                                                                                                    |
| FEATURED ARTICLES |                 |                  | Choose a c                                              | lepartment (optional)                                                                                           |
|                   |                 | PRODUCT IDEAS    |                                                         | Start chat                                                                                                    |

61

Engaging Modern Learners For Life

![](_page_61_Picture_0.jpeg)

### Ticket

#### modern compus<sup>.</sup>

presence

#### Submit a request

Select the form that fits your request.

General Inquiry or Support Request

Your email address\*

Subject\*

Cunnert Deguast Tune

SUBMIT A REQUEST

 $\mathbf{w}$ 

SIGN IN

![](_page_62_Picture_0.jpeg)

# Analytics

![](_page_63_Figure_0.jpeg)

# **Access Analytics**

- Admin dashboard
- Select "Analytics" from your sidebar
- 30 day view
- Adjust dates as needed

![](_page_64_Picture_5.jpeg)

# Adjust the Dates

![](_page_65_Figure_1.jpeg)

![](_page_66_Picture_0.jpeg)

# What can you put into practice TODAY?

![](_page_67_Picture_0.jpeg)

![](_page_67_Picture_1.jpeg)

#### Please put your questions in the Q&A box. I'll get to as many as possible and follow up via email if more research is needed!

# Survey Time!

#### 2 minutes! Thank you so much!

\* 3. Overall, were you satisfied with your training?

- ⊖ Yes
- igcarrow No

\* 4. On the following scale, how **helpful** and **informative** was the training *webinar?* 

modern<sup>®</sup> campus

| 1 - Not Helpful | 2          | 3 - Neutral | 4          | 5 - Helpful |
|-----------------|------------|-------------|------------|-------------|
| $\bigcirc$      | $\bigcirc$ | $\bigcirc$  | $\bigcirc$ | $\bigcirc$  |

Additional comments to reflect your score.

5. Additional feedback? We value your feedback and use it to improve the quality of our training webinars over time.

6. Don't see a session that sparks your interest? Leave us a comment with a topic that we can build a session around in the future!

![](_page_69_Picture_0.jpeg)

## Thank You

See you next month!

![](_page_70_Picture_0.jpeg)

#### **User Permissions**

| Campus Admin                                                    | Category Admin                                                                 | Org Admin                                                                         | Campus View                           |
|-----------------------------------------------------------------|--------------------------------------------------------------------------------|-----------------------------------------------------------------------------------|---------------------------------------|
| Can see <b>everything</b><br>on your campus.                    | Can see everything<br>within specific<br>categories that they<br>are assigned. | Can see everything<br>within specific<br>organizations that<br>they are assigned. | Can see everything<br>on your campus. |
| Customize<br>additional rights to<br>add/edit certain<br>items. | Customize<br>additional rights to<br>add/edit certain<br>items.                | Customize<br>additional rights to<br>add/edit certain<br>items.                   | No additional rights<br>to add/edit.  |

You MUST check off new permissions! - It's not automatic.

71